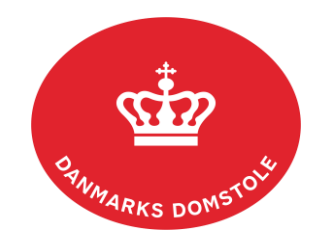

## Navigationsseddel – Rettighedsstyring

Denne navigationsseddel omhandler opsætning af virksomhedens rettighedsgrupper samt generelle roller til virksomhedens medarbejdere, der benytter <u>www.minretssag.dk</u>.

I forbindelse med implementeringen af MitID Erhverv vil håndteringen af rettighedsstyring på minretssag.dk overgå fra Nets Rettighedsstyring til den fælles brugerrettighedsstyringskomponent (FBRS).

## MitID Erhvervs erhvervsadministration:

| Fase                                                                               | Forklaring                                                                                                    | Tast                                          |
|------------------------------------------------------------------------------------|----------------------------------------------------------------------------------------------------|-----------------------------------------------|
| Log ind på MitID Erhvervs<br>erhvervsadministration som<br>rettighedsadministrator | Log ind på <u>mitid-erhverv.dk</u> som<br>virksomhedens rettighedsadministrator                                                       | Log på hos MitID Erhverv Mit 2<br>BRUGER-ID ③ |
|                                                                                    | Du står nu på forsiden af erhvervsadministrationen.                                                                                   | FORTSÆT →                                     |
| Tildel rettigheder                                                                 | Vælg "Brugere" i menuen til venstre.<br>Herefter kan du se hvilke brugere, der er<br>oprettet i virksomheden.                         | Erugere                                       |
|                                                                                    | Tryk på de tre prikker ud for den<br>pågældende bruger og vælg herefter<br>"Rediger bruger" for at redigere brugerens<br>oplysninger. | :<br>Redigér bruger                           |
|                                                                                    | Tryk på "Rettigheder".                                                                                                    | Rettigheder ~                                 |
|                                                                                    | Hvis brugeren allerede har rettigheder, vil<br>de blive vist på en liste her.                                                         |                                               |
|                                                                                    | For at tildele nye rettigheder, tryk på<br>"Tildel rettigheder".                                                                      | Tildel rettigheder                            |
|                                                                                    | Herefter får du en ny boks frem, hvor du<br>har mulighed for at søge efter rettigheder<br>eller finde dem på listen.                  |                                               |
| Rettigheder                                                                        | Her skal du lede efter "Danmarks<br>Domstole" og udvide listen.                                                                       |                                               |
|                                                                                    | Der findes både rettighedsroller og<br>rettighedsgrupper på listen.                                                                   |                                               |

| <b>Rettighedsroller</b><br>(afgrænsning af handlinger) | <ul> <li>Rettighedsrollerne består af "Fuld adgang", "Betaling" og "Upload".</li> <li>Rettighedsrollerne giver mulighed for at tildele medarbejdere særlige rettigheder til at udføre bestemte handlinger. Rollerne giver i princippet adgang til alle sager, da de går på tværs af rettighedsgrupperne.</li> <li>OBS – det er ikke muligt at være tilknyttet flere rettighedsroller på én gang.</li> <li>Fuld adgang:<br/>Rollen giver mulighed for at foretage alle handlinger – inkl. ændring af rettighedsmodel. Hver virksomhed bør have mindst én person med rollen "Fuld adgang".</li> <li>Betaling:<br/>Rollen giver mulighed for at foretage betalinger og hente betalingskvitteringer. Rollen er tiltænkt bogholdere/kasserer.</li> <li>Upload:<br/>Rollen giver mulighed for at håndtere frister (med undtagelse af betalingsfrister), tilføje nye dokumenter, tilgå og åbne eksisterende dokumenter, se og ændre påstande og hente kvitteringer. Rolle er tiltænkt assistenter, piccoliner osv.</li> </ul> |  |
|--------------------------------------------------------|----------------------------------------------------------------------------------------------------|--|
| <b>Rettighedsgrupper</b><br>(afgrænsning af sager)     | Rettighedsgrupperne giver mulighed for at<br>begrænse, hvilke sager en medarbejder skal<br>have adgang til.<br>Der findes rettighedsgruppe 001-120.<br>Når rettighedsgrupperne er tildelt de<br>forskellige medarbejdere, skal<br>virksomheden efterfølgende selv sørge for<br>at fordele sagerne på minretssag.dk ved at                                                                                                    |  |

|          | 1                                                                                                    |
|----------|----------------------------------------------------------------------------------------------------|
|          | tilknytte gruppen/grupperne på de enkelte<br>sager.                                                                                                    |
|          | Indholdet af rettighedsgrupperne fastlægger<br>virksomheden selv f.eks. i forhold til<br>organisation eller sagsområder.                                                                                                    |
|          | Det er desværre ikke muligt at omdøbe<br>grupperne, så virksomheden skal selv<br>notere, hvad hver gruppe omfatter.                                                                                                    |
| Eksempel | Eksempel:                                                                                                    |
|          | Hvis en medarbejder er tilknyttet<br>rettighedsgruppe 1 (Grp 001), kan denne<br>medarbejder agere i alle sager, der er<br>tilknyttet Grp 001 på <u>www.minretssag.dk.</u>                                                                                                    |
|          | Hvis der benyttes den åbne<br>rettighedsmodel, kan medarbejderen<br>ligeledes tilgå de_sager, der endnu ikke er<br>tildelt nogen rettighedsgruppe<br>Medarbejderen kan ikke se sager, der tillagt<br>andre rettighedsgrupper.                                                                                                    |
|          | Hvis der benyttes den lukkede<br>rettighedsmodel, er det kun medarbejdere<br>med rettighedsroller "Fuld adgang",<br>"Betaling" eller "Upload", der kan tilgå de<br>nye sager, der ikke er tildelt nogen<br>rettighedsgruppe.                                                                                                    |
|          | Hvis medarbejderen udover<br>rettighedsgruppe 1 bliver tillagt én generel<br>rolle, kan medarbejderen agere på alle sager<br>i overensstemmelse med sin generelle rolle,<br>f.eks. "Betaling" samt derudover foretage<br>fuld sagsbehandling på alle sager, der enten<br>er påført rettighedsgruppe 1 eller ingen<br>rettighedsgruppe. |
|          |                                                                                                    |

## Minretssag.dk

| Fase                                                | Forklaring                                                                                                    | Tast                                                                                     |
|-----------------------------------------------------|----------------------------------------------------------------------------------------------------|------------------------------------------------------------------------------------------|
| Log ind på minretssag.dk                            | Log ind på minretssag.dk med MitID<br>Erhverv.<br>For at kunne udføre nedenstående kræver<br>det, at du er tildelt rettighedsrollen "Fuld<br>adgang", jf. ovenstående.                                                                                                    | Velkommen<br>På minretssag.dk kan du anlægge og<br>behandle civile sager ved domstolene. |
| <b>Opsæt rettighedsmodel</b><br>(generel opsætning) | Efter login trykkes der på "Sager" for at få<br>vist listen over sager.<br>Tryk på "Rettighedsmodel".                                                                                                    | Sager (99+) €<br>SRettighedsmodel                                                        |
| Vælg "Åben" eller "Lukket"<br>model                 | <ul> <li>Du får nu en ny boks frem, hvor du kan vælge mellem to rettighedsmodeller.</li> <li>Åben     "Alle medarbejdere kan ved log ind på minretssag.dk se alle nye retssager, der ikke er opsat rettighedsgrupper på".</li> <li>Lukket     "Kun medarbejdere med rollerne     "fuld adgang", "betaling" eller     "upload" kan ved log ind se nye retssager, før der er sat rettighedsgrupper på".</li> <li>Dette skyldes, at rettighedsroller går på tværs af rettighedsgrupper på sagerne giver mulighed for at begrænse, hvilke medarbejdere der skal have adgang til hvilke sager.</li> <li>Der findes rettighedsgruppe 001-120.</li> <li>Efter at have tildelt rettighedsgrupperne de forskellige medarbejdere, skal     wirksombadan aftarfølanada salv søraa for</li> </ul> | <form><text></text></form>                                                               |

| Åbn den specifikke sag | tilknytte gruppen/grupperne på de enkelte<br>sager.<br>Tilgå først den specifikke sag.<br>Fra fanen "Sagsoverblik", vil du kunne tilgå<br>knappen "Rettighedsgrupper".                                                    | Sagsoverblik                                                                                                    |
|------------------------|----------------------------------------------------------------------------------------------------|----------------------------------------------------------------------------------------------------|
|                        | Du får nu en ny boks frem, hvor du kan<br>tilknytte en eller flere rettighedsgrupper til<br>sagen.<br>De medarbejdere, der har en tilsvarende<br>rettighedsgruppe, i MitID Erhverv vil<br>herefter have adgang til sagen. | Tidel rettighedsgrupper         Mulge rettighedsgrupper         Op         001         Op         Op |